# Science and Computers II: Project 1

This project is intended for students who do not have prior experience with UNIX and the C programming language, or would like to refresh their knowledge before attempting the later projects. The project will introduce the UNIX operating system, the vi editor, the gnuplot plotting program and basic C programming. The first few pages of this project are intended to be used as a reference. You will become familiar with these commands as you use them in the practical sessions.

## The Unix Operating System

#### What is an operating system?

It is the resident software on a computer which enables you to log on, edit a file, print files, etc.

The Unix operating system is widely used in both servers and workstations. There are many variants of the Unix operating system which come from different vendors (e.g Apple's Mac OS X, Sun Microsystems' Solaris, IBM's AIX, etc.). You will be using the Windows PCs in the computing lab (or your own computer) to log into a server running Linux, an open-source implementation of the Unix operating system.

## Logging in

For many of you this will be your first experience of using a Unix workstation. If all of this is very new to you, you should plan on spending extra time on these exercises before the next class.

You will be developing and running your programs on a Unix server in the physics cluster room. You will use a program called **putty** to log into the server. You will also use a program called an "X server" to allow the Unix server to display graphics on your computer.

**Note for Mac OS X users:** If you have a Mac OS X laptop, you can log into the server from your laptop. To do this, open the Terminal application (under Applications/Utilities) and type:

ssh -X -Y username@its-condor-submit.syr.edu

replacing username with your SU NetID. You will then be prompted for your password. The -X and -Y options are important, as they allow the server to display graphics on your laptop. Once your laptop connects to the server, you will be prompted for your password. Enter this and you will be logged into the Unix server.

In this session *everyone* should carry out parts 1–3 on the Windows machines in Room 115. You can log into the Windows machine using your SU NetID.

Create a session for logging onto the server. The first time you log in using X-Ming you need to create a session for logging into the server. Start the X-Launch program (found under "Start  $\rightarrow$  Programs"). Choose Multiple windows and click next. Then select "Start a program" and click next. Select "Run Remote" using PuTTY then enter the name of the computer you will be logging into: The server we will be using for this class is

its-condor-submit.syr.edu

Enter you NetID and password and click next. Click next again and then finish. Click Yes to accept the connection.

### **Basic Linux commands**

Unix is case sensitive, i.e. it distinguishes between upper and lower case letters in filenames, thus file1, File1 and FILE1 are three separate files.

The following is a list of basic Unix commands:

| cp file1 file2                                                 | makes a second copy of file1                      |                                                      |  |  |
|----------------------------------------------------------------|---------------------------------------------------|------------------------------------------------------|--|--|
| mv file1 file2                                                 | renames file1 as file2                            |                                                      |  |  |
| cat file                                                       | lists file on the sci                             | reen                                                 |  |  |
| rm file                                                        | permanently remove                                | efile                                                |  |  |
| diff file1 file2                                               | list the differences b                            | between the two files                                |  |  |
| cd                                                             | change to home d                                  | irectory                                             |  |  |
| cd directory moves to selected                                 |                                                   | directory                                            |  |  |
| cd                                                             | move to the next higher directory                 |                                                      |  |  |
| pwd                                                            | prints the absolute path of the current directory |                                                      |  |  |
| nkdir directory create the named directory                     |                                                   |                                                      |  |  |
| rmdir directory permanently delete the named directory         |                                                   |                                                      |  |  |
| ls giv                                                         | es a listing of files in                          | the current directory                                |  |  |
| ls -l as                                                       | above but more infor                              | rmation                                              |  |  |
| ls -a list                                                     | s all files in current of                         | directory, i.e including those beginning with .      |  |  |
| file filename prints the file type of filename                 |                                                   |                                                      |  |  |
| !string repeats                                                | last command start                                | ing with string                                      |  |  |
| !! repeat                                                      | !! repeat last command                            |                                                      |  |  |
| CTRL-c hold down the control key and press c to kill a process |                                                   |                                                      |  |  |
| enscript -o filename.ps filename                               |                                                   | converts the text file filename to a PostScript file |  |  |
|                                                                |                                                   | called filename.ps                                   |  |  |
| pd2pdf filename.ps                                             |                                                   | converts the PostScript file filename.ps to the      |  |  |
|                                                                |                                                   | PDF file filename.pdf                                |  |  |
| kpdf filename.pdf                                              |                                                   | view the PDF file filename.pdf                       |  |  |

The character **\*** is a *wildcard*—it can be used in a command to represent any sequence of characters, e.g.

ls ftn\*

gives a listing of all the files in the current directory beginning with the letters ftn.

Warning: be very careful using the command rm with wildcards—you may accidentally delete files that you want to keep!

The directory tree—an example

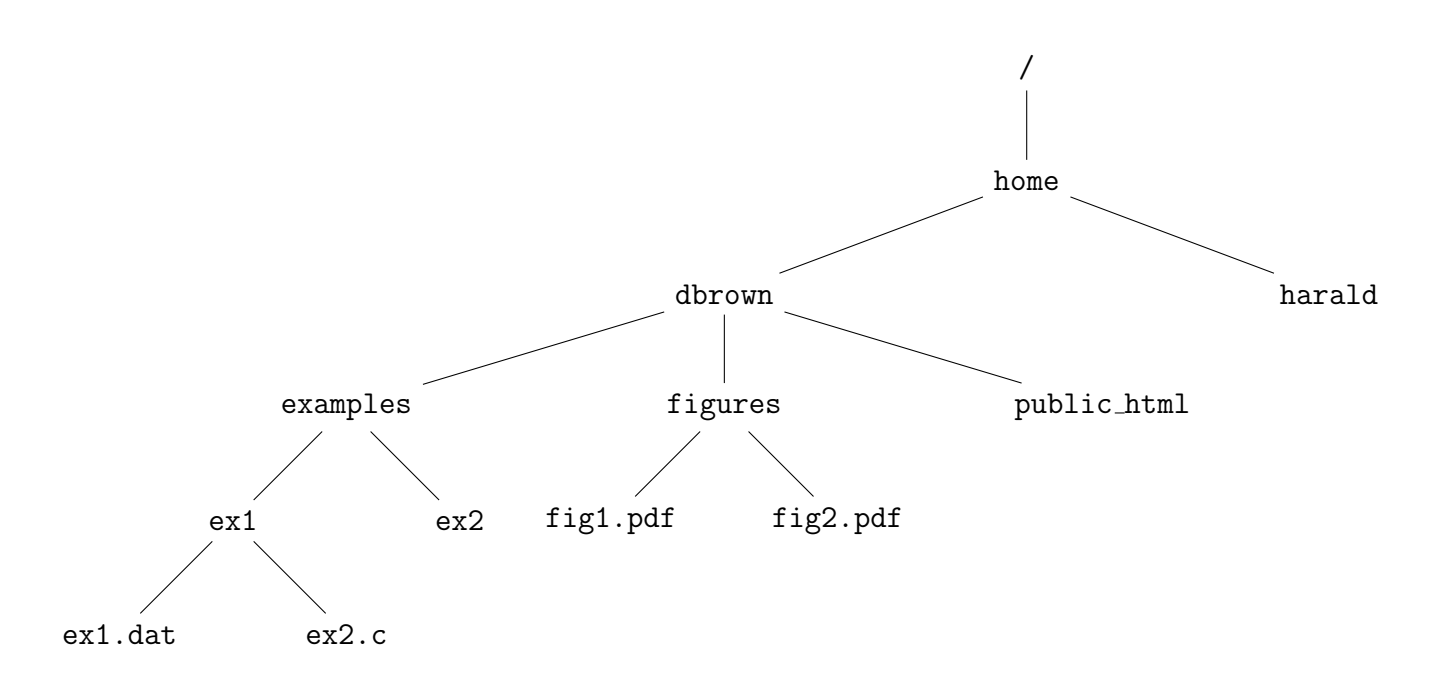

Assuming your home directory is /home/dbrown, to go from the directory ex1 to figures you can use any of the following procedures:

- cd cd figures
- cd ../../figures
- cd /home/dbrown/figures

The Unix command man can be used to access the online manual. For example: man enscript

will print out the manual and all options for the enscript command. It can also be used to get information about C standard library functions, e.g. man printf will print documentation for the printf() function.

# Text editors

There are various editors available on the Linux server: vi and emacs. I prefer emacs, but you may develop your own preference.

## Getting started with emacs

The text editor I prefer to use is **emacs** (this was originally an abbreviation of *Editor MACroS*). You are free to use any editor you like, and if you are familiar and happy with another editor available with Linux, just skip this section entirely. If you are not familiar with another editor, emacs is a good one to start with, primarily because it can be navigated entirely without using a mouse. Though it is less of an issue with modern computers, you may sometimes find yourself working from a platform where you don't have a mouse to navigate and have to rely on keyboard input only. If you use emacs a lot, you will find

You can start emacs by typing **emacs** at the command prompt. This will open a window running the Emacs editor, and will suspend your terminal until you close emacs again. Since it is often useful to type commands in the terminal while emacs is open, it is better to run emacs *in the background* – that is, run it without a terminal "watching" it. To do this type & before hitting ENTER. This can be done with any process, but bear in mind that messages the process wants to send to the terminal may be lost.

Task: Open Emacs using the command emacs &.

This should open a new window for emacs, but still let you enter commands in the terminal. Emacs commands are often entered using the CTRL (short for *control*) and ALT keys, both in the bottom left of your keyboard. The notation C-x y would mean "hold down the CTRL key; while it is down, press X; release the CTRL key and press Y". Similarly M-x y would mean the same procedure but with the ALT key instead of CTRL (the M originally stood for *meta*).

Task: Type M-x tetris (hold down the ALT key and press X; release the ALT and type "tetris"). Play one game only! (If the emacs window splits into 2 when your game finishes, turn it back into one using C-x 1.)

Task: Type C-h t (hold down the CTRL key and press H; release the CTRL key and press T). This starts the emacs tutorial<sup>1</sup>. The rest of this section will borrow rather heavily from the emacs tutorial which you can acces via C-h t for more detail.

It is sometimes useful to be able to open emacs without a new window. To do this one would type (in the terminal) emacs -nw where -nw stands for *no window*. This opens emacs in the terminal window itself, which is incredibly useful if you are having difficulty with Linux giving you permission to open a new window, which sometimes occurs when remotely connecting to another computer.

If emacs hangs (stops responding) you can stop it safely using C-g. You can exit emacs using C-x C-c.

## Windows and buffers

Emacs can run several windows at once, allowing you to edit multiple texts simultaneously.

Task: Type C-x 2 and you will see the emacs window split into 2. Each of these windows can be operated on entirely separately, and you can click on the window to change focus. Type C-x 1 to return to one window.

You can save the text you type into the editor using the command C-x C-s (the s standing for *save*). If the editor is currently editing a known file, it will save the changes you have made. If there is no file yet, it will prompt you for the name of a file, and create a file with that name in your current directory.

Task: Type something into the emacs window and save it to a file called test1.tex.

 $<sup>^{1}\</sup>mathrm{Copyright}$  (c) 1985 Free Software Foundation, Inc

You can edit a text file (which already has stuff in it) by typing  $C-x \ C-f$  (the f stands for *find*), and the name of the file you want to edit. You can then edit this file and save your changes using  $C-x \ C-s$  as before. Note that the file itself is not changed until you use  $C-x \ C-s$  (that is, emacs does not write to the file as you type) and even then, it will save the old version of the file with the same name but with a tilde (~) on the end.

Task: Exit emacs, and restart it again. Find the file test1.tex (that you created earlier), edit it and save your changes. Look in your directory to see the extra file test1.tex $\sim$ .

You can also open emacs so that it starts by with the contents of a file by typing the file name after the emacs command, for example emacs test1.tex &.

The text you are editing (which can be different from that in the file until you save it) is called a *buffer*. You can have multiple buffers active at once, even if you only have one emacs window. When you open a new buffer, using C-x C-f emacs creates the new buffer in your current window, but doesn't forget the information in the old buffer. You can switch back to it any time you like using C-x C-f again.

Task: Type C-x C-f test2.tex to open a new buffer, type a few words in, and then switch back to test1.tex using the cammand C-x C-f test1.tex.

You can list all the current buffers with the command C-x C-b, and get rid of the buffer list using C-x 1. Don't forget that you can view different buffers simultaneously by having more than one window.

### Editing text

You can enter test just by typing and remove text again using either BACKSPACE or DELETE. BACKSPACE removes the character just before the cursor while DELETE removes the character at the cursor. You can also delete the character just after the cursor using C-d, delete the next word using M-d, and delete to the end of the line using C-k, or the end of the sentence using M-k.

You can also delete any portion of the buffer by first placing a (non-visible) *mark* at the start of the text you want to remove using M-space (ALT together with the space bar), and then moving the cursor to the end of the test you want to remove and typing C-w (w stands for *wipe*).

Any text removed using M-d, C-k, M-k or C-w (that is, anything other than just a single letter) is temporarily remembered by emacs and can be reinserted where ever you like (even in a different buffer) by moving the cursor to the reinsertion point and typing C-y (y for *yank*).

Task: Remove the last two words from test1.tex (using M-k or M-space and C-w), and copy them into test2.tex (using C-y).

You can access previously deleted material by typing M-y (as many times as you like) after C-y. Additionally, you can undo the last edit you made by typing C-x u (u for *undo*). You can do this multiple times, progressively undoing all your edits. One more command is very useful: M-% (this has a little tricky fingering since you need to use ALT but also SHIFT to get at the % character on most keyboards). At the bottom of the buffer you will be prompted with Query replace: and if you type in a word of phrase (followed by ENTER) you will be prompted with: and can type another word or phrase. Emacs will then move through the rest of the file looking for the first phrase and replacing it with the second phrase. In this version of the command, it will always ask you whether to replace or not (respond with y or n).

# Introduction to Unix

1. Practice using Unix and the emacs editor—these are some suggestions that you might like to try. Type 1s to determine your file structure. You probably won't have any the first time you log into the server. This is not quite true—if you type ls -a you will find that you already have a few hidden files.

Make a directory called practical1.

Copy the file /home/jwlaiho/teaching/intro.txt into this directory. Open the file in emacs and try moving the cursor around the file. Use pattern searching to find each occurrence of the word "Unix." Delete the fourth paragraph and then move the second paragraph so that it becomes the first paragraph.

Copy the file /home/jwlaiho/teaching/prime.txt into the same directory. List the file using cat. There are two typing mistakes "hsa" in the first line should be "has" and "prmie" at the end of the paragraph should be "prime." Use vi to make these corrections and add the next few prime numbers to the list.

Create a new file in emacs and enter a few lines of text, e.g. your name, address and date of birth. Do not be too concerned about typing errors at first. You can go back and alter these once you have entered all the information.

Convert the text file intro.txt to PostScript using enscript and then to PDF using ps2pdf. View the resulting PDF file using kpdf.

Use pwd to determine your current directory. Change back to your home directory by giving the absolute path name.

2. Display some graphics using gnuplot—there is another plotting exercise later in this project, but you should run gnuplot to check that you can display graphics from the Unix server on your local computer. To run gnuplot simply type

gnuplot

Mathematical functions such as  $\cos x$  can be plotted by giving the command

plot cos(x)

A list of other functions available for plotting can be found by typing

help expressions functions

If you encounter any problems displaying the plot of  $\cos x$ , see me. To exit gnuplot type quit

3. Finally... you should always log out when you finish a session. To do this, just type logout at the command prompt. Do not forget to also log out of the Windows machine, if you are using a lab machine.

## Introduction to C

We will begin with an example C program. We will point out the relevant features of this program below.

```
#include <stdio.h>
#include <stdlib.h>
#include <math.h>
/* program to evaluate the polynomial x<sup>3</sup> + 2x<sup>2</sup> - 120x + 11/3 */
/* for a value of x given by the user on the command line.
                                                                  */
int main ( int argc, char *argv[] )
{
  /* declare variables */
 float x; /* the indepdendent variable x */
 float poly; /* the value of the polynomial at x */
 FILE *fp; /* a pointer to the output file */
 /* parse the command line argument */
 x = atof(argv[1]);
 /* subsitute in polynomial */
 poly = pow(x, 3.0) + 2.0*pow(x, 2.0) - 120.0*x + 11.0/3.0;
 /* create a new file called output.txt */
 fp = fopen( "output.txt", "w" );
  /* write the output to the file */
  fprintf( fp, "For x = \%f the value of the polynomial is \%n",
   x, poly);
 /* close the output file */
 fclose( fp );
 /* exit the program with return code zero */
 return 0;
}
```

Note the use of the brackets () and {}. The brackets () are used in conjuction with function names, whereas {} are used to delimit the C statements associated with that function. Also note the use of the semicolons. A semicolon ; is used to terminate C statements. C is a free-form language and long statements can be continued from one line to the next (as in the fprintf function call). The semicolon informs the C compiler that the end of the statement has been reached. Since the language is free-form, you can use as much whitespace as you like to make your programs look readable.

## Program order

We begin by looking at the overall structure of the program. The general form of a simple C program is

```
pre-processor include directives
main()
{
    /* comments which are ignored by the compiler */
    declare local variables to function main;
    statements associated with function main;
    return code;
}
```

Let us now look at what these sections involve.

### Comments

Comments in C are enclosed between the symbols /\* and \*/, for example

```
/* this is a comment */
```

Comment lines are not interpreted by the compiler. Comment lines are essential—although you may know exactly how your program works when you are writing it, it may not be so clear if you try to use it again in six months time. The comment lines should describe what the program does and any special features of the program. Comments may appear at any point in the program. Comments may span several lines in your program, for example

/\* this is a comment
this is still in the comment
now we close the comment \*/

However, for readability it is suggested that you begin and end comments on the same line.

### Pre-processor include directives

C is a small, but powerful programming language. The language uses only 32 keywords:

auto break case char const continue default do double else enum extern float for goto if int long register return short signed sizeof static struct switch typedef union unsigned void volatile while

Compared to a language like Python, C is quite primitive. For example, there is no "print" keyword to print a string to the screen. C provides a set of standard libraries of functions to perform many common tasks that are not part of the core language. When you use functions from these libraries, you must use **#include** pre-processor directives to include *header files* in your program. Header files tell the compiler what the standard library functions look like. In the example program there are three pre-processor directives:

#include <stdio.h>
#include <stdlib.h>
#include <math.h>

Note the use of the angle brackets (< and >) around the name of the header file. These indicate that the header file is to be looked for in a list of standard locations built into the compiler. Sometimes you will see the use of double quotes, e.g.

#### #include "myheader.h"

which indicate that the current working directory should be searched for the required header file. This will be true when you write your own header files but the standard header files should always have the angle brackets around them.

In the example program, the stdio.h header provides the functions fopen, fprintf and fclose, the header math.h provides the function pow, and the header stdlib.h provides the function atof.

Note that pre-processor statements, such as include *do not* use semi-colons as delimiters. There are other pre-processor directives, but **#include** is by far the most common. All pre-processor directives begin with a **#** and they must start in the first column.

## Main program

All C programs must have one and only one main function. It is the first user-written function executed when the program starts. The main function organizes the functionality of the rest of the program. The statements associated with the main function are enclosed in curly brackets immediately after the function is declared.

The main function also has access to the command arguments given to the program when it is run. In C this is done through the variables **argc** and **argv** passed to the main function by the operating system. **argc** contains the number of arguments passed and **argv** contains the arguments as strings. We will learn more about these later.

At the end of the main program is a **return** statement. The value returned from the main function becomes the exit status of the process. This must be an integer value and is 0 in the example program.

## **Declaration statements**

The purpose of the declaration statement is to define the variables used by the program. Unlike Python, C requires all variables to have a defined type before they can be used. In this example, only three variables are declared: **x** and **poly** are declared as real variables and **fp** is declared as a file pointer (more on this later). The basic data types in C are

int An integer. Linux uses 32 bits to represent a range from -2, 147, 483, 648 to 2, 147, 483, 647. If the int keyword is prefixed with the keyword unsigned, then the range is 0 to 4, 294, 967, 295. If you try to exceed this range the result will be garbage and no warning will be given.

- float 32 bits are used to represent a single precision floating point value with the range  $1.17549435 \times 10^{-38}$  to  $3.40282347 \times 10^{38}$  (with a similar range for negative numbers). The stored value is accurate to about 6 significant figures. Large and small numbers can be written in exponential form, e.g.  $4.3 \times 10^8$  is written as 4.3e8 and  $6.67 \times 10^{-4}$  is written as 6.67e-4.
- double 64 bits are used to represent a *double precision* floating point value with the range  $2.2250738585072014 \times 10^{-308}$  to  $1.7976931348623157 \times 10^{308}$  (with a similar range for negative numbers). Stored values are accurate to about 16 significant figures. Double precision numbers use the same exponential notation as single precision numbers.
- **char** A single character. This is the most basic unit addressable by the machine; typically one byte.

For the time being, we will concentrate on int and float variables.

**Warning:** If you do not declare a variable before using it, the C compiler will print the undeclared error and fail to build the program when you try to compile it.

## Executable statements

#### The assignment statement

The assignment statement is of the form

x = y;

where  $\mathbf{x}$  is a variable name and  $\mathbf{y}$  is a mathematical expression or the return value of a function. Note that the = sign does not mean "equals" in the mathematical sense. What it means is: evaluate the expression represented by  $\mathbf{y}$  and place this new value in the variable  $\mathbf{x}$ . Thus we can have an assignment statement such as

n = n + 1;

which means: take the variable n, add 1 to this and write the result back into the variable n. Note that like all executable statements, the assignment statement is terminated with a semicolon.

The following arithmetic operators can be used in an assignment statement

a + b a plus b
a - b a minus b
a \* b a multiplied by b
a / b a divided by b

The statement which assigns the value of the polynomial to poly uses all of these operators. Note that C does not have an operator which evaluates  $a^b$ . To do this we must use the pow function

pow(a,b) returns a raised to the power b

The order which an arithmetic expression is evaluated is

\*, / first +, - second Statements of equal precedence evaluate from left to right.

In order to force the operations to be performed in different orders, parentheses must be used. For example, the expression

$$\frac{a+b}{cd}$$

must be coded as (a + b)/(c \* d). You may think that (a + b) / c \* d would also achieve the same result, but in fact this produces

$$\frac{(a+b)}{c} \times d$$

as you can easily verify by applying the above rules. Paretheses can be used even when they are not necessary; they can be used to make expressions clearer. As a general rule—if in doubt use parentheses.

#### Warnings

- In integer division, the result is truncated, e.g. if we have the statement i = 5/3 the value stored in i is 1.
- $\bullet$  Do not mix data types within an expression, e.g. 3.0/5 may not give the result you expect.
- All operators must be included explicitly, e.g. 4x must be coded as 4 \* x.

C includes several other assignment operators, e.g. a += b which is equivalent to a = a + b. You should familarize yourself with these using an online tutorial or The C Programming book.

#### Input and output

The example program reads the input value of x from the command line when the program is run. The integer variable argc and the array argv give the number and value of the program's command-line arguments respectively. By convention, the command-line arguments specified by argc and argv include the name of the program as the first element. If a user types the command rm file, Unix will initialise the rm main function with argc = 2 and argv = ["rm", "file"]. In the example program we want to take the value of x from the first argument of the program, so we will use second element in the argv array, argv[1]. (Note: indexes for C arrays start at zero.) Command line arguments are passed to the program as strings, so we use the function atof to convert the string arument for x to a float that can be used in the expression for poly.

Output to the screen can be produced using the printf statement. Text must be enclosed within double quotes. For example

#### printf( "hello, world\n" );

prints the string Hello, world to the screen followed by a new line (the new line is specified by the string n). To print variables to the screen, the string in the first argument of the

printf statement must contain *format specifications*, followed by the arguments which contain the variables to be printed. For example, if i is an integer variable we use the format specifier %d to print it, e.g.

#### printf( "The value of i = $d\n$ ", i );

To print several variables, add additional format specifiers and arguments to the function call. This example prints an integer variable i and a single precision floating point variable x:

#### printf( "The value of i = %d and the value of x = %fn", i, x );

Notice that the second format specifier is %f rather than %d which formats a floating point number. Some common format specifiers that can be used in a printf statement are:

- %d Print the integer argument is printed as a signed decimal.
- %f Print the floating-point argument in the style ddd.ddd where number of d's after the decimal point is 6 by default.
- %e Print the floating-point argument in the style d.ddde+dd where there is one digit before the decimal point and the number after is 6 by default.

In the example program, the result is written to a file called output.txt, rather than to the screen. To do this, the program first opens the file for writing with the fopen function, storing a pointer to the resulting file in the variable fp. The program then uses the function fprintf to write to the file. fprintf is similar to the printf function, except that the first argument is the file pointer returned by fopen. The program then closes the file with the fclose function. You can learn more about the functions printf, fprintf, fopen, and fclose by using the Unix man command. For example typing

#### man fprintf

will print the documentation for the **fprintf** function.

## Compiling and linking

To run your program, it is first necessary to convert it from C source code into machine code (sometimes called object code). This must then be linked in with other library codes; machine codes which execute the functions used by the program. We will use the GNU C compiler gcc to compile and link C programs. To use it, simply type

#### gcc filename.c

Note that the filename must contain a .c extension, so all your C program filenames should end in  $.c, \, {\rm e.g.} \ {\tt polynomial.c}$ 

The compiler automatically links in some functions, such as fprintf, but you need to explicitly tell it where to find some other functions. One example of this type of function is pow which is found in the math library. To link in a program that needs the math library, type

#### gcc filename.c -lm

The gcc command will produce an executable file a.out. To run the program simply type

./a.out

The characters ./ tell the operating system that a.out is found in the current directory.

### Exercise Set 1, Due 1/21

1. Use the command

cp /home/jwlaiho/teaching/polynomial.c .

to copy the example program into your current directory. (The dot at the end of the this command tells the computer to create a file with the same name in your current directory.) Use the ls command to check that the file is there. Now compile this program using the gcc command and repeat the ls command. You should now see a new file named a.out. If you see an error message saying undefined reference to 'pow' then you have forgotten to tell the compiler to link in the math library with -lm.

To run the program and evaluate the polynomial for a value of x = 2.5, type

./a.out 2.5

When the run is complete (i.e. your command prompt returns) use cat to examine the file output.txt and check that the output is correct.

- 2. Alter the program so that the output is written to the screen, rather than a file. Note: before altering a working program it is safest to make a copy of the file just in case before something goes wrong—e.g. copy the file to polynomial2.c.
- 3. Change the assignment statement so that the program computes the value of

$$\frac{3x^2}{5}+4x-2$$

Check that your answer is correct. If not, check your code carefully and consider the above warnings again.

4. In order to demonstrate the effects imposed by the restrictions on the range of integer and real variables copy the files biginteger.c and rlimits.c from the directory

#### /home/jwlaiho/teaching/

Compile and run these programs. What do you notice about the results?

5. The relationship between the frequency  $\nu$  and the wavelength  $\lambda$  of a light wave is

$$\nu = c/\lambda$$

where c is the speed of light. Write a program which reads in a value for the wavelength from the command line and calculates the corresponding frequency. Print out both the wavelength and the frequency. (Assume that  $c = 3 \times 10^8 \text{ ms}^{-1}$ .)

# Math library functions

The C math library contains many useful mathematical functions. A list of the common ones is given below. Do not forget to **#include** <math.h> in your program and link the math library at compilation with -lm.

| acos(x)    | returns the value of $\arccos(x)$ in radians                            |  |  |
|------------|-------------------------------------------------------------------------|--|--|
| asin(x)    | returns the value of $\arcsin(x)$ in radians                            |  |  |
| atan(x)    | returns the value of $\arctan(x)$ in radians                            |  |  |
| atan2(y,x) | returns the value of $\arctan(y/x)$ in radians, using the signs of both |  |  |
|            | arguments to determine the quadrant of the return value                 |  |  |
| ceil(x)    | Get smallest integral value that exceeds $x$                            |  |  |
| cos(x)     | returns the value of $\cos(x)$ in radians                               |  |  |
| cosh(x)    | returns the value of $\cosh(x)$                                         |  |  |
| exp(x)     | returns the value of $e^x$                                              |  |  |
| fabs(x)    | returns the value of $ x $                                              |  |  |
| floor(x)   | Get largest integral value less than $x$                                |  |  |
| fmod(x,y)  | Divide $x$ by $y$ with integral quotient and return remainder           |  |  |
| log(x)     | returns the natural logarithm $\ln(x)$                                  |  |  |
| log10(x)   | returns the base-10 logarithm $\log_{10}(x)$                            |  |  |
| pow(x,y)   | returns the value of $x^y$                                              |  |  |
| sin(x)     | returns the value of $\sin(x)$ in radians                               |  |  |
| sinh(x)    | returns the value of $\sinh(x)$                                         |  |  |
| sqrt(x)    | returns the value of $\sqrt{x}$                                         |  |  |
| tan(x)     | returns the value of $tan(x)$ in radians                                |  |  |
| tanh(x)    | returns the value of $tanh(x)$                                          |  |  |

An example of a program which uses the math library function sqrt is quadratic.c in the directory

/home/jwlaiho/teaching/

# Graph Plotting

**gnuplot** is an interactive plotting program which is very simple to use. To start gnuplot simply type

#### gnuplot

at the command line. You will get a number of messages followed by the gnuplot prompt

#### gnuplot>

You can now enter gnuplot commands.

• To plot mathematical functions such as  $\sin x$ , simply type

plot sin(x)

Most other common functions are available. For a complete list, type

help expressions functions

• Interactive help is available for any command, e.g.

help plot

produces information about the command plot, or simply

help

lists the available commands.

You can also plot more complex expressions by combining two or more functions, e.g.

plot sin(x)\*cos(x)

• To plot your own data you will need a file containing two columns of numbers. For example, if the data is in a file called output.txt and columns 1 and 2 correspond to the x and y axes, respectively, then you can type

plot 'output.txt' using 1:2 with lines

for a line graph, where 1:2 indicates the columns used for the x and y axes. (Note the single quotes around the file name.) An alternative to a line graph is simply to represent each coordinate by a point

plot 'output.txt' using 1:2 with points

Multiple graphs can be plotted on a single set of axes by separating each plot command by commas, e.g.

plot 'output.txt' using 1:2 with lines, 'output.txt' using 1:3 with lines, sin(x) will use the data in column 1 of output.txt for the x-ordinate and obtain the y-ordinates from columns 2 and 3 and from sin x.

• Modifying the basic graph—many of the parameters will be set automatically, but you may wish to vary them. For example, to change the range on the x-axis so that the graph is plotted in the range x = 0 to x = 5 type

set xrange[0:5]

You will not see the result of this immediately. To view the modified graph you must then type

#### replot

The axes can be labelled, e.g.

#### set xlabel 'temperature'

There are similar commands such as set ylabel and set title.

Parametric equations can also be plotted—see the exercise below for details.

• To save your plot to a file requires the following sequence of commands

set terminal postscript

which tells gnuplot to output to a PostScript file, rather than the screen. Then

set output 'filename.ps'

for example the file name could be figure1.ps. Then

replot

The **replot** command is essential, otherwise on exiting gnuplot you will discover that the file is empty.

• To exit gnuplot type

quit

If you have written the output to a particular file, e.g. figure1.ps, then on exiting you should find that such a file has been created. You can then use ps2pdf to convert this file to PDF and view it with kpdf.

## Exercise Set 2, Due 1/26

1. If a sample of radioactive substance initially contains  $N_0$  radioactive atoms, then at a later time t the number of remaining radioactive atoms is given by

$$N = N_0 e^{-\lambda t}$$

where  $\lambda$  is related to the half life by  $\lambda = \ln 2/\tau$ .

Write a program that accepts values of  $\tau$  and t as input on the command line and computes the proportion of remaining radioactive atoms  $N/N_0$ . Check by hand to verify that the output is correct.

2. This exercise involves the use of gnuplot. First we will use gnuplot to illustrate beats arising from two cosine waves of slightly different frequency. To produce the resultant of two such waveforms type

```
plot \cos(5*x) + \cos(4*x)
```

Now try plotting the individual cosine waves as well as the resultant on a single set of axes.

Second, we can use gnuplot to generate Lissajous figures. To do this it is first necessary to give the command

```
set parametric
```

The plot command now expects two inputs, e.g.

```
plot sin(t), sin(t+pi/4)
```

Try this, and then experiment with other similar examples.

## Decision making

In C most decision making is handled by the **if** statement. We will first give a formal definition of the **if** statement and then look at a specific example.

#### Syntax of the if statement

```
• if ( condition ) statement;
• if ( condition )
  {
    statement block;
  }
• if ( condition )
  {
    statement block 1;
  }
  else if ( expression )
  {
    statement block 2;
  }
  else
  {
    statement block 3;
  }
```

If condition is non-zero, then the if statement interprets it as "true" and executes the appropriate code.

#### Logical Expressions

#### Comparators

| а | < b  | meaning | a < b      |
|---|------|---------|------------|
| а | <= b |         | $a \leq b$ |
| а | > b  |         | a > b      |
| а | >= b |         | $a \ge b$  |
| а | == b |         | a = b      |
| а | != b |         | $a \neq b$ |

#### Operators

```
! meaning not e.g. if ( ! (a < b) )
& logical and e.g. if ( (a < b) && ( c < d ) )
|| logical or e.g. if ( (a < b) || ( c < d ) )</pre>
```

**Warning:** be careful not to use the assignment operator = when you should use the equal to comparator ==. The code

int x = 10; int y = 20; if ( x = y ) printf( "x equals y\n" );

will set the value of the variable x to 20 and print x equals y, since 20 is a non-zero value. The correct code to test if the mathermatical expression x = y is true is

```
if ( x == y ) printf( "x equals y \in );
```

### Exercise Set 3, Due 1/26

Consider the program

/home/jwlaiho/teaching/quadratic.c

which, given the coefficients a, b and c on the command line, finds the roots of the quadratic equation

$$ax^2 + bx + c.$$

What happens if the value of the discriminant (given by  $b^2 - 4ac$ ) is negative? If you run the program for a quadratic equation with complex roots, you will find that it prints **nan** for the roots. **nan** stands for "not a number," and is a value that is produced as the result of an operation on invalid input operands, especially in floating-point calculations. In this case, the program was unable to calculate the square root of a negative number. It indicates that the operation was invalid by returning a **nan** result. However, we can avoid the program printing **nan** by using the **if** statement. We will consider examples using each of the three forms of the if statement given above.

1. The simplest way to avoid a crash is to stop the program if the discriminant is negative, i.e. we insert the line

if ( discriminant < 0 ) return 0;

which causes the main program to return the value of zero and exit if the discriminant is negative.

2. A more informative approach is to use the second form of the if statement by inserting the lines

```
if ( discriminant < 0 )
{
    fprintf( stderr, "The roots are complex\n" );
    return 1;
}</pre>
```

In this case, if  $b^2 - 4ac < 0$ , the program uses the **fprintf** function to write a message to a special file pointer called **stderr** (short for *standard error*) and returns with status code 1 (rather than zero). Both of these are standard conventions for error conditions in Unix programs: we write all error messages to **stderr** (which normally just gets printed to the screen) and return 0 if the main program succeeds, otherwise we return a non-zero number.

- 3. The program quadratic2.c shows an example of using the third form of the if statement to compute complex roots, as well as real roots.
- 4. if statements can also be nested inside other if statements.

Note that in the above examples, indenting the statement block improves the readability of the programs.

What happens if you run the program quadratic.c with only two arguments instead of three, i.e.

#### ./a.out 2.0 3.0

You will likely see the error message

#### Segmentation fault

printed by the operating system (if you are using Mac OS X, you may see Bus error instead). This means that your program has attempted to access some memory that does not exist. In this case, there is no value for argv[3], so your program crashed when it tries to set the value of c. To avoid this error, try modifying your program to use an if statement to check that the program has exactly three arguments. It should print an error message to stderr and exit with a non-zero number if this is not true. *Hint:* remember that the array argv also contains the program name as the first element and that C starts counting array indexes at zero.

Warning: It is not advisable to test that two float or double variables are equal (or not equal), e.g. suppose variables a and b both have values of 2. We expect the condition a == b to be true. However a may be represented as 2.000000 and b as 1.9999999. Consequently, if we test to see if a == b the answer will be false.

## Control Loops

C has several constructs for constructing control loops, which we will look at now.

## The while and do while loops

You can repeat any statement using either the while loop:

```
while( condition )
{
   statement1;
   statement2;
}
or the do while loop:
do
{
   statement1;
   statement2;
} while( condition );
```

The condition is just a test to control how long you want the statements between the curly brackets to carry on repeating. The brackets { and } which have appeared at the beginning and end of the main program can also be used to group together related declarations and statements into a *statement block*. In the case of the while loop, before the statement block is executed, the condition is checked. If it is non-zero (i.e. true) then the statement block is executed, control returns to the while statement and if condition is still true, the statement block is again executed. If condition is zero (i.e. false) the statement block is not executed and control moves to the next statement after the while loop. In the case of the do while loop, the statement block is always executed at least once. If condition is true after the block has executed, the block is executed again. The same logical expressions that we introduced for if statements can be used in the test condition for the while statement.

Consider the following program:

```
#include <stdio.h>
```

```
int main( int argc, char *argv[] )
{
    do
    {
        printf( "Hello, world!\n" );
    } while( 1 );
    return 0;
}
```

The program will print Hello, world! to the screen and then check the while condition. Since the number 1 in this condition is always non-zero, this program will loop forever, printing Hello, world! over and over again. If you want to print Hello, world! just ten times, then you need a counter and a test for when that counter reaches 10. A counter in C is a simple variable and you add one to it each time you go through the loop:

#include <stdio.h>

```
int main( int argc, char *argv[] )
{
    int i = 0;
    do
    {
        printf( "Hello, world!\n" );
        ++i;
    } while( i < 10 );
    return 0;
}</pre>
```

We have added three things to this program: (i) an integer variable called i which is initialized to zero, (ii) a test in the while loop that i < 10, and (iii) the statement ++i;. The double plus means *increment the variable by one*, so the statement ++i; is equivalent to i = i + 1;. A similar decrement operator --i exists which decreases the variable by one.

**Warning:** Most C compilers do not initialize variables to zero. It is essential therefore to initialize all variables before incrementing them (e.g. i is initialized to 0 in the above example).

Note: if you want to execute a loop a set number of times you should use an integer variable as the counter. C will allow you to use floating point variables, but this may cause problems. The increment and decrement operators only work on integer variables. However, sometimes it is appropriate to use a floating point number in a while test, e.g. suppose we did not know that the first positive root of  $\cos x$  is  $x = \pi/2$  and we want to print the values of  $\cos x$  from x = 0 to the first root, at increments of 0.01. We could use the program:

```
#include <stdio.h>
```

```
int main( int argc, char *argv[] )
{
  float x, y;
  x = 0;
  do
  {
    y = cos( x );
    printf( "%f %f\n", x, y );
    x = x + 0.01;
  } while( y > 0 );
  return 0;
}
```

## The for loop

Initializing a variable, incrementing it and testing its value to terminate a loop is a very common operation and so many programming languages provide a keyword to do exactly this. In C, the keyword is for. The syntax of a for loop is

```
for( initialize; condition; increment )
{
   statement1;
   statement2;
}
```

On entering the for loop, the statement initialize is executed. If the test in condition is non-zero, then the statement block is executed. The increment statement is then executed. This repeats until condition evaluates to zero (i.e. false).

Note: If you want to use the value of a counter in a mathematical expression, you need to convert it to a float (or double) with a "cast." For example

```
#include <stdio.h>
```

```
int main( int argc, char *argv[] )
{
    int i;
    float x, y;
    float dx = 0.01;
    for ( i = 0; i < 1000; ++i )
    {
        x = (float) i * dt;
        y = cos( x );
        printf( "%f %f\n", x, y );
    }
    return 0;
}</pre>
```

The counter variable i is cast to a single-precision floating point number using the keyword (float) (the parentheses are important) before it is multiplied by dt. In this case, the cast is not strictly necessary, as C has various rules which would promote i to a float since it is being multiplied by a float, but *if in doubt, use an explicit cast*.

Notice that we still have to declare the variable *i*, but now the initialization, test and increment statements are all contained in one place (i.e. in the parentheses following the **for** statement).

The above program prints out the value of  $\cos x$  from x = 0 to x = 10.0 in steps of dx = 0.1. If you want to obtain an evenly sampled array, it is much more reliable to use an integer counter and multiply by a fixed step, rather than use a float (as in the previous example) and add another small float every step.

### Exercise Set 4, Due 1/28

The first exercise follows on from the last set of exercises. This makes use of the for loop construct and you are encouraged to use gnuplot to plot the results. There are two further examples which make use of the if else construct (exercise 2) and a do while loop (exercise 3).

1. Starting from the radioactive decay program that you wrote in the previous exercises, include a for loop so that it computes the proportion of remaining atoms at a series of times t, e.g. take  $\tau = 5 \times 10^4$  s and determine  $N/N_0$  for t = 0 to  $2 \times 10^5$  s in steps of 1000 seconds.

Be careful about the variable type you assign to t. Remember the index of the **for** loop should be an integer (see above) but t is also needed as a floating-point value in the assignment statement, so you should use the appropriate cast.

Remember to check that the program is working properly, e.g. check one of the values by hand. (Note that if you check the value in the first time step this does not verify that the **for** loop is working correctly. Instead check the value for the, say, the third time through the loop, i.e. t = 2000 s.)

Write the output to a file and plot it using gnuplot.

2. The amount of energy required to raise n moles of an ideal gas through a temperature  $\Delta t$  at a constant volume is given by

| $E = (3/2)nR\Delta t$ | monatomic gas |
|-----------------------|---------------|
| $E = (5/2)nR\Delta t$ | diatomic gas  |

where R is the molar gas constant  $(R = 8.31 \text{ J mol}^{-1} \text{ K}^{-1})$ . Write a program which reads  $n, \Delta T$  and whether the gas is monatomic or diatomic (i.e. enter the number of atoms in the molecule). The output should give the appropriate energy change. Note that the number of atoms in the molecule is an integer so if you parse this from the command line you should use the function **atoi** to convert the value of **argv** to an integer, rather than **atof**. Check your answers by hand.

- 3. Modify the program in exercise 1 above to use a do while construct so that the values of  $N/N_0$  are calculated for times t until  $N/N_0 < 0.1$ .
- 4. Copy the program

/home/jwlaiho/teaching/hello.c

and compile it. If you run the program it will loop forever. The while (1) test puts the code in an infinite loop. To stop a program from executing press CTRL-c (hold down the control key and press c).

## Double precision variables

We need to be aware of the fact that float variables are only represented to an accuracy of approximately 6 decimal places. This should be sufficient for most back-of-the-envelope calculations, however small errors in floating-point arithmetic can grow when mathematical algorithms perform operations an enormous number of times. A few examples are matrix inversion, eigenvector computation, and differential equation solving. These algorithms must be very carefully designed if they are to work well. As you have seen in previous exercises, float variables are also limited in their range from  $\sim 10^{-38}$  to  $\sim 10^{38}$ . For computations that require higher accuracy, or larger ranges, we can use double variables. When you encounter the GNU Scientific Library (GSL) later in the class, you will find that GSL uses double variables for all computations.

### Exercise Set 5, Due 2/2

1. Copy the program

/home/jwlaiho/teaching/round.c

and examine the code.  $\mathbf{x}$  and  $\mathbf{y}$  appear to be two equivalent mathematical expressions, however if you run the program, you will find that the results differ. This shows you that you should take great care in the way that you code a mathematical expression.

2. Try running the program

#### /home/jwlaiho/teaching/series.c

giving the input values x = 2 and an accuracy of  $1 \times 10^{-8}$ . The calculated value is given as nan. This is because with single precision float variables the program cannot achieve the desired degree of accuracy. Alter the program so that it uses double precision variables and show that the desired answer can be achieved.

## Arrays

An array allows several values to be associated with a single variable name. Arrays can be of any data type, i.e. int, char, float or double, e.g.

```
int a[5];
float x[10];
float d[7][15];
```

C starts counting array elements at zero, so the array declared as a[5] contains the five elements a[0], a[1], ..., a[4]. Any array element can be specified by either referring to the element directly, e.g.

x[2] = 1.0;

or by using any integer expression, e.g.

```
for ( i = 0; i < 3; ++i )
{
    x[4+(2*i)] = 3.0;
}</pre>
```

The above expression sets values x[4], x[6] and x[8] to 3.0.

Note: the index which specifies an array element must be an integer variable. The reason is obvious—a real variable cannot be used even if it has an integral value, e.g. 6.0, since the actual stored value may be 5.9999999. Obviously it makes no sense to refer to the 5.9999999th element of an array. An example of the use of arrays is given in the example program dotprod.c.

Arrays must have constant dimensions so that the compiler knows how much memory space to allocate to each one. The easiest way to set the dimension of an array is to use the const (constant) keyword to decare an integer constant, e.g.

```
const int n = 10;
float a[n], b[n], c[n];
```

If we now change the dimensions of the arrays it is only necessary to alter the one value in the **const** statement. Note that a variable that is declared constant may not be altered within the program. Obviously variable defining the length of the array must be declared before any array declaration which makes use of that parameter. An example of this appears in the program dotprod.c.

# Pointers

Pointers are a very powerful, but primitive function of the C language. Pointers are a throwback to the days of low-level assembly language programming and as a result they are sometimes difficult to understand and subject to subtle and difficult-to-find errors. However, before we can look at function calls in C we need to understand the basics of pointers.

You should now be used to accessing areas of the computers memory using variables. If we declare a variable, e.g.

#### float x;

the compiler allocates enough memory in the program to store an integer and gives it that memory location the name  $\mathbf{x}$ . You can the use this name to store data in this memory location. For example:

x = 10.0;

is an instruction to store the data value 10 in the area of memory named x. The computer access its own memory not by using variable names but by using a memory map with each location of memory uniquely defined by a number, called the address of that memory location. A pointer is a variable that stores this location of memory. In more fundamental terms, a pointer stores the address of a variable, i.e. *it points to the variable*.

A pointer has to be declared just like any other variable since a pointer is just a variable that stores an address. A pointer to a float variable can be created with

#### float \*p;

Adding a asterisk in front of the variable name declares it to be a pointer to the declared type. Once you have declared a pointer variable you can begin using it like any other variable. To interact with pointers, C defines two operators & and \*:

- & The ampersand operator returns the memory address of a variable. That is, when you apply it to a variable such as the variable x above, it will return the memory address where the value of x is stored.
- \* The asterisk operator is used in conjunction with pointer variables. If you place \* in front of a pointer variable then the result is the value stored in the variable pointed at. That is, if p stores the address, or pointer, to another variable then \*p is the value stored in the variable that p points at. The \* operator is called the *de-referencing operator*. You should try not to confuse it with multiplication or with its use in declaring a pointer.

An example of the use of pointers is given in the following code:

```
#include <stdio.h>
int main( int argc, char *argv[] )
{
  float x; /* declare memory for a float variable called x */
  float y; /* declare memory for a float variable called y */
  float *p; /* declare memory for a pointer to a float */
  x = 10.0; /* assign the value of 10.0 to the variable x */
  p = &x; /* assign the memory address of the variable x to the pointer p */
  /* use the de-reference operator to store the value of x in y */
  y = *p;
  /* print the value to the screen */
  printf( "x = %f\n", y );
  return 0;
```

## More about input and output

So far we have considered how to write output to the screen or to a file using the printf and fprintf functions:

printf( "Hello, world!\n" );
fprintf( stdout, "Hello, world!\n" );

Note that if the file pointer used in the first argument of fprintf is the stdout, the printf and fprintf statements are equivalent. We have also used argc and argv to read input from the command line. There is also a function which reads data from a file: fscanf. In this section, we are going to look at file input and output in more detail.

#### The fopen function

We have seen the use of the fopen function in the program polynomial.c to open a file for writing: fp = fopen( "output.txt", "w" ); The variable fp must be declared as a file pointer: FILE \*fp; The fopen function, like all the file-system functions, requires the header stdio.h. The first argument to fopen is a string which gives the name of the file to open and the second argument is the *mode* in which the file is opened.

Common modes are "r" to open the text file for reading, "w" to create a new text file for writing (overwriting any existing file of the same name), and "a" to append to an existing text file. See the Unix man page for fopen for more details.

#### The fscanf function

The fscanf function allows us to read input for the program. Consider the following program:

```
#include <stdio.h>
```

```
int main( int argc, char *argv[] )
{
    int i;
    float x;
    printf( "enter an integer: " );
    fscanf( stdin, "%d", &i );
    printf( "you entered %d\n", i );
    printf( "enter a float: " );
    fscanf( stdin, "%f", &x );
    printf( "you entered %f\n", x );
    return 0;
}
```

The first argument to the fscanf function is a file pointer—in this case stdin or *standard input*, reading from the user. The next argument is a format statement identical to that used by fprintf. For each format specifier in the format statement, an addition argument is given which tells fscanf where to store the input data. These arguments must be *pointers* to the variables where you want to store the input data. In the first fscanf statement, the argument is &i which passes a pointer to the variable i to the function.

In many cases we may want to read data from a text file. To do this first fopen the file with the read ("r") mode and then use the fscanf function with the resulting file pointer. Suppose that we have a file called input1.txt which contains three columns; a column of integers, and two columns of floats:

```
1 3.202 182.010
2 3.212 190.232
3 3.473 208.212
```

The following example program read1.c reads this file into the arrays a, x and y:

```
#include <stdio.h>
int main( int argc, char *argv[] )
{
  const int n = 3;
  int i, code, a[n];
 float x[n], y[n];
 FILE *fp;
 fp = fopen( "input1.txt", "r" );
  if ( !fp )
  ſ
    fprintf( stderr, "unable to open input file\n" );
   return 1;
 }
  i = code = 0;
 while( code != EOF \&\& i < n )
  {
   code = fscanf( fp, "%d %f %f\n", a + i, x + i, y + i );
    fprintf( stderr, "read %d elements\n", code );
    ++i;
  }
 for ( i = 0; i < n; ++i )
  {
    fprintf( stdout, "%d %f %f\n", a[i], x[i], y[i] );
  }
 return 0;
}
```

This example contains several of the constructs that we have seen so far, so let us walk through it now. First the variables are declared and then **fopen** is called to open the input file. We then use an **if** statement to check that the value of the file pointer **fp** is not zero. If **fopen** fails to open the file, it will set **fp** to zero, so this checks that the file has been successfully opened. It is a always a good idea to check the value returned by **fopen** in this way before using it in an **fscanf** or **fprintf** function.

Next the progam sets the values of the variables i and code to zero. It then uses a while loop to call fscanf to read the contents of the file. fscanf reads in the values from a single line of the file and returns the number of values read, which is stored in code. When the end of the file is reached, fscanf sets code to the special value EOF (which means end of file).

The test in the while loop repeats the loop as long as code is not equal to EOF and the counter i is less than 3. This breaks the loop at the end of the file and ensures that if there are more then three lines in the file, only three array values will be filled.

When we call **fscanf** we need to pass pointers to the memory locations where the input data should be stored. In C there is a very close connection between pointers and arrays. When you declare an array as

int a[10];

you are in fact declaring a pointer a to the first element in the array. That is, **a** is exactly the same as &a[0]. The only difference between a and a pointer variable is that the array name is a constant pointer you cannot change the location it points at. Another way of writing &a[0] is **a**. Similarly, &a[3] can be written as a + 3. We use this construct to pass pointers to the individual array elements to the fscanf function.

Finally the program prints the values it read in from the file.

#### Exercise Set 6, Due 2/4

1. This exercise is concerned with file i/o.

Copy the files read1.c and input1.txt from the directory

/home/jwlaiho/teaching/

and compile and run the program. Examine the program and add comment statements descibing what the code does. Make a second copy of the file input1.txt and called input2.txt. Delete the last line of the file, so it only has three lines in it. Modify the program to read its input from the input2.txt and re-run the program. What happens? Try adding a fourth and fifth line to the input data file and re-run the program. What happens?

Revert to the original version of read1.c and re-write the loop using a for loop, rather than a while loop.

Add a fourth column containing a floating-point number and modify your program read it into a new array called z.

2. This exercise is to practice the use of arrays.

A particle executes simple harmonic motion such that the position, velocity and accelleration of its motion at time t is given by

$$x = B \cos \omega t$$
$$v = -\omega B \sin \omega t$$
$$a = -\omega^2 B \cos \omega t$$

where B is the amplitude and  $\omega$  is the angular frequency.

Write a program which reads in values for  $\omega$  and B (suggested values are  $\omega = 2 \text{ rad s}^{-1}$  and B = 0.4 m) and then use a for loop to calculate the values of x, v and a at, say, 10 intervals between t = 0 s and t = 5 s. Once you have calculated all the values of x, v and a use another for loop to print them out to a file. Use the appropriate format statement so that your results appears in columns which can be plotted in gnuplot.

## Modularization

What is modularization? In many cases a program does not contain all the instructions required by the computer. Instead it requires part of the calculation to be performed by other functions, e.g. pow, fprintf, etc. These are C standard library functions that we have already met. In C, you can also write your own functions.

Why modularize? There are several reasons:

- in a complex program each function can be tested separately,
- using functions avoids duplicating frequently ised code,
- it is easy to use functions to other programs.

### Functions

A function is simply a block of C code that are have grouped together and given a name. For example we can define a function that prints a string

```
hello()
{
    printf( "Hello, world\n" );
}
```

This is not a very useful function; functions are much more useful when they manipulate input values and return output values. We can define a function that takes two values x and y and prints their sum:

```
add_numbers(float x, float y)
{
    printf( "x + y = %f\n", x + y );
}
```

The function is declared to take two floating-point variables. We would call this function in the main program with

```
int main( int argc, char *argv[] )
{
  float a = 5.0;
  float y = 1.0;
  add_numbers( a, y );
  return 0;
}
```

In C, functions are completely separate from the main program and other functions—therefore functions will not assign values to a variable just because that variable has the same name as a variable in the main program. This means that all the variables which are required by the function must be passed via the argument list. It also means that names of the variables passed to a function do not need to be the same as those in the function statement. However there must be a one-to-one correspondence between the variables in the argument list in the main program and that in the definition of the function, and the variables must be of the same type (or cast to the appropriate type).

Note that the variables within the argument list of a function are not altered within the function. This means that functions are isolated, and nothing survives after they have finished executing. To be useful there has to be a way of getting data out of a function. We can do this with the **return** statement. To use this we also have to declare the return type of the function

```
float add_numbers(float x, float y)
{
   float result;
   result = x + y;
   return result;
}
```

In this example, we have also declared a *local variable* called **result** and we return the value of **result** to the calling function. You can define as many local variables as you like in a function. **return** statements can occur anywhere within the function, not just as the last instruction—however, a **return** always terminates the function and returns control back to the calling function.

Suppose you want to return more than one value from a function. For example, we might want to write a function that returns the positive and negative roots and the discriminant of a quadratic equation. We might try the following:

```
float quad_solve( float root_p, float root_n, float a, float b, float c )
{
    float d = b*b - 4.0*a*c;
    root_p = (-b + sqrt(d)) / (2.0*a);
    root_n = (-b + sqrt(d)) / (2.0*a);
    return d;
}
```

and call the function with:

```
quad_solve( p, n, 7.0, 15.0, -2.0 );
```

to store the roots in the variables p and n. In fact this does not work. This is because the function aguments root\_p, root\_n, a, etc. are also local variables to the function. Changing their values in the function does change the values of the variables passed in the calling program.

To do what we want, we must modify the function to take *pointers* to variables. Then we can use these pointers to access the memory locations of variables in the calling function. To do this, the example would become

```
float quad_solve( float *root_p, float *root_n, float a, float b, float c )
{
    float d = b*b - 4.0*a*c;
    *root_p = (-b + sqrt(d)) / (2.0*a);
    *root_n = (-b + sqrt(d)) / (2.0*a);
    return d;
}
```

and call the function with:

quad\_solve( &p, &n, 7.0, 15.0, -2.0 );

Notice the use of the \* and & pointer operands.

We have not yet addressed how to make functions accessible to a main program. If we keep our functions in the same .c file as the main program, the only requirement is that the function's type has to be known before it is actually used. One way is to place the function definition earlier in the program than it is used—for example, before main(). The only problem is that it is often clearer if the main program comes at the top of the program listing. The solution is to declare the function separately at the start of the program. For example

#include <stdio.h>

```
/* declare functions used by main */
float quad_solve( float *root_p, float *root_n, float a, float b, float c );
/* main program */
int main( int argc, char *argv[] )
{
    /* main program goes here */
}
/* function to solve quadratic equation */
float quad_solve( float *root_p, float *root_n, float a, float b, float c )
{
    float d = b*b - 4.0*a*c;
    *root_p = (-b + sqrt(d)) / (2.0*a);
    *root_n = (-b + sqrt(d)) / (2.0*a);
    return d;
}
```

Warning: If the function type is not known to the main program before the function is used, you can obtain strange results as the compiler will assume that all the arguments to the function are integers. To catch for the use of functions that are not properly typed before being used add the -Wall argument to the C compiler which will print a warning if you do this (it will also print other warnings, so using -Wall is a good idea generally). For example to compile the polynomial program, use

gcc -Wall polynomial.c -lm

#### Exercise Set 7, Due 2/9

1. Modify the quadratic.c function from the previous exercise to use a function to compute the roots of the quadratic equation.

#### 2. Numerical differentiation

The simplest approach to performing numerical differentiation is to determine the gradient of a function over a small range. We will apply this to the curve  $\sin x$ , for which

$$\frac{\mathrm{d}}{\mathrm{d}x}\left(\sin x\right) \approx \frac{\sin(x+h) - \sin(x)}{h}$$

where h is small.

Write a function to evaluate the right hand side of this expression for a given x and h. Then write a program which reads in values of x and h, calls the function to determine the approximate value of  $d \sin x/dx$  and then prints this value out together with the true value (given by  $\cos x$ ).

# 1 Report writing with LATEX

Many, if not most, research physicists write their scientific papers using a package called  $\text{LAT}_{\text{E}}X$  (pronounced *lah-tek* or *lay-tek* according to taste). For example, it is the preferred format for submission at arXiv.org (an on-line archive for papers in physics, mathematics, computer science, quantitative biology and statistics). This is because it has by far the best utility in typesetting mathematical formulae of any package available. In fact, this document is written using  $\text{LAT}_{\text{E}}X$ .

Most of the editors you are probably more familiar with are WYSIWYG, that is what-you-seeis-what-you-get. The document you will finally print looks exactly like the document you are typing in. This is not so for IATEX - you need to write your text and commands in a file of the form filename.tex and "compile" it using the command

#### latex filename

This will produce a dvi file called filename.dvi which you can turn into *postscript* using

#### dvips filename

(Remember that you can view postscript using gv.)

## Exercise Set 8, Due 2/9

1. Using your web browser, navigate to

#### http://www.andy-roberts.net/misc/latex/

and follow the tutorial on LATEX. If you need more detail, take a look at latex\_short.pdf in the /data/p3\_t\_lab directory. (You can also view pdf files using gv.)

2. Write a LATEX template for a report. By "template" I mean that you should include a title, abstract, an introduction, conclusions, and a bibliography, but the content of these is unimportant (for now). However, also include in the main body the equations used in Exercise Set 6, problem 2, and a figure containing the plot from that exercise (with a caption). Also refer to both the equation and the figure in the main text using automatic label numbering (i.e. \label and \ref). This will provide you with a template for a report you will write soon.

For more on the integration of  $ET_EX$  and gnuplot (which is essential if you want axis labels, titles or legends with complex mathematics) also take a look at:

http://www.gnuplot.info/docs/tutorial.pdf

# Project 1 Report

These two exercises are part of your report for project 1. They build on material from the previous exercises, however your report need only contain sufficient material to answer the questions in this section.

## Numerical Differentiation

You should have a program containing a function which evaluates  $d \sin x/dx$  by calculating the gradient of the tangent over a range h. Change the program so that it calls the function for a range of values of x between 0 and  $\pi$  radians. Print the output of the function, the true value and the error (i.e. the difference between these two values), tabulating your output.

At which points are the errors greatest? Explain why.

By using different values of h determine an approximate relation between the magnitude of the error and the size of h.

Does using double variable, rather than float variables change your conclusions about the errors? Explain why.

## Simple Harmonic Oscillator

Take your existing program which computes the values of x(t), v(t) and a(t) for the simple harmonic oscillator and place the main part of the calculation in a function with the prototype

```
int shm( double *x, double *v, double *a, int n,
    double B, double omega, double t_start, double t_end );
```

where  $\mathbf{x}$ ,  $\mathbf{v}$  and  $\mathbf{a}$  are pointers to arrays of dimension  $\mathbf{n}$ . The function should use a for loop which calculates the values of x, v and a for n equally spaced values between  $t_{\text{start}}$  and  $t_{\text{end}}$ , stores them in the arrays and returns them to the calling function.

The main program should read in values of  $\omega$  and B (suggested values are  $\omega = 2 \text{ rad s}^{-1}$  and B = 0.4 m), determine the time period and call the function. On exiting the function, the main program should write x, v and a to a file. Finally, using gnuplot, plot both v and a as functions of x on the same set of axes. Decrease the sampling interval, i.e. increase the size of the array, until the curves are smooth—if you have written the program well this should only involve one small alteration to the program.